# Configuration d'un pare-feu Fortigate M2L

Dans le cadre de l'évolution et sécurisation du parc informatique de la M2L, la solution FORTINET a été choisie, C'est un routeur faisant également office de pare-feu équipé de multiples options de sécurisation , de filtrages web , configuration VPN et autres.

## <u>Cahier des charges</u>

- Remplacement du commutateur SWM2L(IvI3) et du routeur RTRM2L du contexte.
- Le pare-feu FORTINET FORTIGATE 30e assure la sécurisation des zones LAN,DMZ,WAN mais également la translation d'adresse NAT/PAT entre LAN et WAN, le filtrage des accès web et la configuration VPN.

### **Contraintes**

• Aucun changement sur le plan d'adressage

## Initialisation

Tout d'abord pour réinitialiser le Fortinet il faudrait:

- 1. se rendre dans le mode console -
- 2. écrire admin
- 3. appuyer sur entrer 2 fois (vue qu'il n'y a pas encore de mot de passe (dans notre cas))
- 4. écrire execute factory et puis entrer

### **Configuration Initiale**

#### Admin

config system interface #entre directement dans l'intdaterface

edit port1 #pour edité l'interface n°1

set mode sattic #Port en statique donc pas de DHCP

**set IP** 172.1.2.254/24 (par exemple)

**set allowaccess http ssh ping** #accord des permission d'accès à distance avec l'adresse IP

- **show** #Vérification des paramètres
- end #effectuer une sauvegarde

## Configuration des interface LAN

Tout d'abord, après s'être log sur le routeur, on a créé une interface avec l'UI sur le LAN correspondant, içi le LAN 2 avec l'adresse 192.168.255.2 255.255.255.0.

On'y active les accès HTTPS, HTTP pour les services web, PING pour les tests, SSH pour les connexions à distances CAPWAP et FMG-Access.

| FortiGate 30E                                                                                                    | FGT30E5618086577                                                                                                    |  | <b>41</b> | 👤 admin 🗸 |
|----------------------------------------------------------------------------------------------------|----------------------------------------------------------------------------------------------------|--|-----------|-----------|
| 🚯 Dashboard                                                                                                    | > Edit Interface                                                                                                    |  |           |           |
| Security Fabric                                                                                                    | > Interface Name Ian2 (E8:1C:BA:7E:D8:3B)                                                                                                    |  |           | î         |
| <ul> <li>FortiView</li> <li>Network</li> <li>Interfaces</li> <li>DNS</li> <li>Packet Capture</li> <li>SD-WAN</li> <li>Performance SLA</li> </ul> | <ul> <li>Alias</li> <li>Link Status</li> <li>Up ♥</li> <li>Type</li> <li>Physical Interface</li> <li>Tags</li> <li>Role ♥</li> <li>LAN ▼</li> <li>Ø Add Tag Category</li> </ul> |  |           | _         |
| SD-WAN Rules                                                                                                    |                                                                                                    |  |           | I         |
| Static Routes                                                                                                    | Address                                                                                                    |  |           |           |
| <ul> <li>System</li> <li>Policy &amp; Objects</li> <li>Security Profiles</li> </ul>                                                              | <ul> <li>Addressing mode</li> <li>Manual DHCP</li> <li>PPPoE</li> <li>Dedicated to FortiSwitch</li> <li>IP/Network Mask</li> <li>192.168.255.2/255.255.2</li> </ul>             |  |           |           |
|                                                                                                    | Administrative Access                                                                                                    |  |           |           |
| User & Device                                                                                                    | IPv4     ITTPS     ITTP I     IPING     FMG-Access       CAPWAP     SSH     SNMP     FTM       RADIUS Accounting     FortiTelemetry                                             |  |           | *         |
|                                                                                                    | OK Cancel                                                                                                    |  |           |           |

## Filtrage firewall

Pour créer un filtrage firewall, il faut faire une **nouvelle Policy** mais avant de créer cette Policy il faudra créer des adresses (ce n'est pas obligatoire cela dépend de quel filtrage que tu veux faire), il y deux façons de le faire

La première méthode est d'aller directement dans adresse

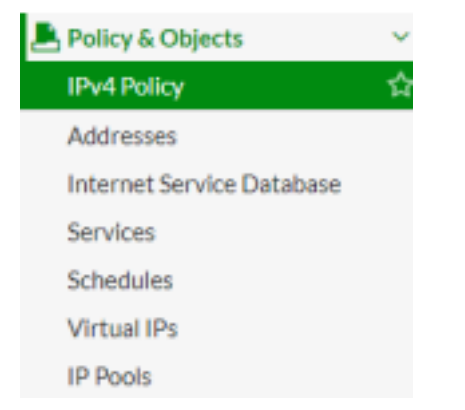

Ensuite faire un create -> adresse, il faut lui donner un nom et une adresse range par exemple 10.49.0.0/16

| Name                         | Data                  |       |
|------------------------------|-----------------------|-------|
| Туре                         | IP/Netmask            | *     |
| Subnet / IP Range            | 10.49.0.0/255.255.0.0 |       |
| Interface                    | 🗆 any                 | *     |
| Show in Address List         |                       |       |
| Static Route Configuration 🕥 |                       |       |
| Comments                     |                       | 0/255 |

La deuxième méthode est de créer directement dans l'IPV4 Policy

On fait créer une nouvelle Policy -> cliquer sur source

ensuite + puis adresse .

Par la suite nous allons dans IPv4 Policy, puis créer un filtre qui permet à la ranger de l'adresse 10.49.0.0 d'accéder à internet

| Name                 | DATA => internet                                   |
|----------------------|----------------------------------------------------|
| Incoming Interface   | 🔀 lan 👻                                            |
| Outgoing Interface   | 🕎 wan2 🔻                                           |
| Source               | 🗏 Data 🗙                                           |
| Destination Address  | 🗉 all 🛛 🗙                                          |
| Schedule             | 🚺 always 🗸                                         |
| Service              | 📱 ALL 🗙                                            |
| Action               | ✓ ACCEPT Ø DENY ►LEARN                             |
| Firewall / Network   | Options                                            |
| NAT                  | D                                                  |
| Fixed Port C         |                                                    |
| IP Pool Configuratio | Use Outgoing Interface Address Use Dynamic IP Pool |
| Security Profiles    |                                                    |
| AntiVirus            |                                                    |
| Web Filter           |                                                    |
| DNS Filter           |                                                    |
| Application Control  |                                                    |
| CASI                 |                                                    |
| SSL Inspection       |                                                    |
| Logging Options      |                                                    |
| Log Allowed Traffic  | O Security Events All Sessions                     |
| Comments Write       | a comment 🖉 0/1023                                 |
| Enable this policy   | C                                                  |
|                      |                                                    |
|                      |                                                    |

Cancel

## Configuration du DNS

| FortiGate 30E     | FGT30E5618 | 086577               |                                |       | >_ [] | ?∙ | <b>4</b> | 👤 admin <del>-</del> |
|-------------------|------------|----------------------|--------------------------------|-------|-------|----|----------|----------------------|
| 🚯 Dashboard       | > ^        | DNS Settings         |                                |       |       |    |          |                      |
| 🔆 Security Fabric | >          | 21122                |                                |       |       |    |          |                      |
| 🖿 FortiView       | >          | DNS Servers          | Use FortiGuard Servers Specify |       |       |    |          |                      |
| + Network         | ~          | Primary DNS Server   | 1/2.16.23.254                  |       |       |    |          |                      |
| Interfaces        |            | Secondary DNS Server | 1/2.1/.8.1                     |       |       |    |          |                      |
| DNS               | ☆          | Local Domain Name    |                                |       |       |    |          |                      |
| Packet Capture    |            |                      |                                |       |       |    |          |                      |
| SD-WAN            |            |                      |                                | Apply |       |    |          |                      |
| Performance SLA   |            |                      |                                |       |       |    |          |                      |
| SD-WAN Rules      |            |                      |                                |       |       |    |          |                      |
| Static Routes     |            |                      |                                |       |       |    |          |                      |

## Configuration de la route statique

| FortiGate 30E          | FGT30E561 | 8086577             |                     |        |                      | >_                 | 53    |    | ۵0     | 👤 admin <del>-</del> |
|------------------------|-----------|---------------------|---------------------|--------|----------------------|--------------------|-------|----|--------|----------------------|
| 🚯 Dashboard            | >         | + Create New 🖋 Edit | 🖬 Clone 🗎 Delete    |        |                      |                    |       |    |        |                      |
| 🔆 Security Fabric      | >         | ▼ Destination ≑     | ▼ Gatew             | ay 🌲   | ▼ Interface          | *                  |       | τ. | Commer | nt ≑                 |
| 🖿 FortiView            | >         | 0.0.0/0             | 172.16.23.254       |        | 🔚 Wan Internet (wan) |                    |       |    |        |                      |
| + Network              | ~         | 172.17.0.0/16       | 192.168.255.1       |        | 🔚 lan2               |                    |       |    |        |                      |
| Interfaces             |           |                     |                     |        |                      |                    |       |    |        |                      |
| DINS<br>Packet Capture |           |                     |                     |        |                      |                    |       |    |        |                      |
| SD-WAN                 |           |                     |                     |        |                      |                    |       |    |        |                      |
| Performance SLA        |           |                     |                     |        |                      |                    |       |    |        |                      |
| SD-WAN Rules           |           |                     |                     |        |                      |                    |       |    |        |                      |
| Static Routes          | ☆         |                     |                     |        |                      |                    |       |    |        |                      |
| System                 | >         |                     |                     |        |                      |                    |       |    |        |                      |
| Policy & Objects       | >         |                     |                     |        |                      |                    |       |    |        |                      |
| Security Profiles      | >         |                     |                     |        |                      |                    |       |    |        |                      |
| Liser & Device         | ,<br>,    |                     |                     |        |                      |                    |       |    |        |                      |
| <b>E</b> FortiGate     | e 30E F   | GT30E5618086577     | tic Route           |        |                      |                    |       |    |        |                      |
| 🔆 Security Fab         | oric      | >                   |                     |        |                      |                    |       |    |        |                      |
| Eorti\/iow/            |           | Destina             | tion 📵              | Subnet | Named Address        | Internet Se        | rvice | :  |        |                      |
|                        |           | ·                   |                     | 172.17 | 7.0.0/255.255.0.0    |                    |       |    |        |                      |
| + Network              |           | Gatewa              | У                   | 192.16 | 58.255.1             |                    |       |    |        |                      |
| Interfaces             |           | Interfac            | ce                  | 🔳 lan  | 2                    |                    | •     |    |        |                      |
| DNS                    |           | Admini              | strative Distance 🚯 | 10     |                      |                    |       |    |        |                      |
| Packet Capt            | ure       | Comme               | ents                |        |                      | 0.00               |       |    |        |                      |
| SD-WAN                 |           | Status              |                     | 🕢 En   | abled 🔮 Disabled     | / <sub>4</sub> 0/2 | 55    |    |        |                      |
| Performance            | e SLA     |                     |                     |        |                      |                    |       |    |        |                      |
|                        |           | B Ad                | anced Options       |        |                      |                    |       |    |        |                      |
| SD-WAN RU              | lies      |                     | Canced Options      |        |                      |                    |       |    |        |                      |
| Static Route           | S         | 公                   |                     |        |                      |                    |       |    |        |                      |
| System                 |           | >                   |                     |        |                      | OK                 |       |    | Can    | ncel                 |

## Liaison LAN-WAN

### On va dans Policy & Objects > IPv4 Policy

| FortiGate 30E FGT3        | 0E561 | 808657     | 7                               |               |             |                |         |        |     | ≻_ []•            | <b>↓</b> - | 👤 admin 🗸   |
|---------------------------|-------|------------|---------------------------------|---------------|-------------|----------------|---------|--------|-----|-------------------|------------|-------------|
| 🚳 Dashboard               | >     | <b>+</b> c | reate New                       | 🖻 Edit 🗎 🗎    | Delete Q Po | licy Lookup Se | arch    |        |     | Q Interface Pa    | ir View    | By Sequence |
| 🔆 Security Fabric         | >     | ID         | Name                            | Source        | Destination | Schedule       | Service | Action | NAT | Security Profiles | Log        | Bvtes       |
| 🖿 FortiView               | >     |            |                                 | / 1++ /       |             |                |         | ,      |     |                   |            | 2,000       |
| 🕂 Network                 | >     |            | $m$ $anz \rightarrow m$ $v_{1}$ | an Internet ( | wan) 🚺      |                |         |        |     |                   |            |             |
| System                    | >     | 🕀 In       | nplicit 1                       |               |             |                |         |        |     |                   |            |             |
| 🖹 Policy & Objects        | ~     |            |                                 |               |             |                |         |        |     |                   |            |             |
| IPv4 Policy               | ☆     |            |                                 |               |             |                |         |        |     |                   |            |             |
| Addresses                 |       |            |                                 |               |             |                |         |        |     |                   |            |             |
| Wildcard FQDN Addresse    | s     |            |                                 |               |             |                |         |        |     |                   |            |             |
| Internet Service Database |       |            |                                 |               |             |                |         |        |     |                   |            |             |
| Services                  |       |            |                                 |               |             |                |         |        |     |                   |            |             |
| Schedules                 |       |            |                                 |               |             |                |         |        |     |                   |            |             |
| Virtual IPs               |       |            |                                 |               |             |                |         |        |     |                   |            |             |
| IP Pools                  |       |            |                                 |               |             |                |         |        |     |                   |            |             |
| Traffic Shapers           |       |            |                                 |               |             |                |         |        |     |                   |            |             |
| Traffic Shaping Policy    |       |            |                                 |               |             |                |         |        |     |                   |            |             |
| Security Profiles         | >     |            |                                 |               |             |                |         |        |     |                   |            |             |
| 므 VPN                     | > ,   | ,          |                                 |               |             |                |         |        |     |                   |            |             |
| Q                         |       |            |                                 |               |             |                |         |        |     |                   |            |             |

| FortiGate 30E FGT30E5618  | 086577                  |                                   |                   |                   | >_ [] | ?∙ | 🗘 🚺 👤 admin 🗸 |
|---------------------------|-------------------------|-----------------------------------|-------------------|-------------------|-------|----|---------------|
| 🚯 Dashboard >             | Edit Policy             |                                   |                   |                   |       |    |               |
| ☆ Security Fabric >       |                         |                                   |                   | ID                |       |    | <b>^</b>      |
| 🖿 FortiView >             | Name 📵                  | Acces LAN-WAN                     |                   | 2                 |       |    |               |
| ✤ Network >               | Incoming Interface      | 🖩 lan2 🔻                          |                   | Active sessions   |       |    |               |
| System >                  | Outgoing Interface      | 🕅 Wan Internet (wan) 🔻            |                   | 0                 |       |    |               |
| 🕭 Policy & Objects 🛛 🗸 🗸  | Source                  | 🗉 all 🛛 🗙                         |                   | 2 minute(s) ago   | now   |    |               |
| IPv4 Policy ☆             | Destination             | +                                 |                   | Total bytes       |       |    |               |
| Addresses                 | Destination             | i⊒ an A                           |                   | OB                |       |    |               |
| Wildcard FQDN Addresses   | Schedule                | To always                         |                   | Current bandwidth |       |    |               |
| Internet Service Database | Service                 | ALL ×                             |                   | 0 B/s             |       |    |               |
| Services                  |                         | +                                 |                   |                   |       |    | •             |
| Schedules                 | Action                  | ✓ ACCEPT Ø DENY                   |                   |                   |       |    |               |
| Virtual IPs               | Eirewall / Network C    | ntions                            |                   | / Online Help 🗹   |       |    |               |
| IP Pools                  | NIAT                    |                                   |                   |                   |       |    |               |
| Traffic Shapers           | IR Pool Configuration   | Use Outgoing Interface Address    | o Dynamic IP Pool |                   |       |    |               |
| Traffic Shaping Policy    | IF FOOI COIlingul actor | Ose Ourgoing internace Address Os | e Dynamic IF Foor |                   |       |    |               |
| ▲ Security Profiles >     | Security Profiles       |                                   |                   |                   |       |    |               |
| 🖵 VPN 💦 🗸 🗸               |                         |                                   |                   |                   |       |    | •             |
| Q                         |                         |                                   | OK Cance          | 1                 |       |    |               |

## Configuration des Portail VPN SSL

Pour commencer, il faut cliquer sur VPN -> IPsec Wizard -> custom , vous appuyer sur Next

| 1 VPN Setup   |                            |        |
|---------------|----------------------------|--------|
| Name          | SRV_MAG                    |        |
| Template Type | Site to Site Remote Access | Custom |
|               |                            |        |

Après il faut configurer le tunnel du VPN

| FortiGate 60F FW_[         | DPA_D | EP_LAM              |                           |  |  |  |  |  |  |
|----------------------------|-------|---------------------|---------------------------|--|--|--|--|--|--|
| Dashboard                  | >     | Edit VPN Tunnel     |                           |  |  |  |  |  |  |
| 🔆 Security Fabric          | >     |                     |                           |  |  |  |  |  |  |
| 🖿 FortiView                | >     | Name                | DPA-SiegeSecour           |  |  |  |  |  |  |
| + Network                  | >     |                     | DPA_ENTREPOT              |  |  |  |  |  |  |
| System                     | 2 >   | Comments            |                           |  |  |  |  |  |  |
| 🖹 Policy & Objects         | >     |                     | 1                         |  |  |  |  |  |  |
| Security Profiles          | >     | Network             | 0                         |  |  |  |  |  |  |
|                            | ~     | IP Version          | IPv4                      |  |  |  |  |  |  |
| Overlay Controller VPN     |       | Remote Gateway      | Static IP Address         |  |  |  |  |  |  |
| IPsec Tunnels              | ☆     | IP Address          | 185.91.234.39             |  |  |  |  |  |  |
| IPsec Wizard               |       | Interface           | SER 4G (wan2)             |  |  |  |  |  |  |
| IPsec Tunnel Templates     |       | internace           |                           |  |  |  |  |  |  |
| SSL-VPN Portals            |       | Local Gateway       |                           |  |  |  |  |  |  |
| SSL-VPN Settings           |       | Mode Config         |                           |  |  |  |  |  |  |
| 🛔 User & Device            | >     | NAT Traversal       | Enable Disable Forced     |  |  |  |  |  |  |
| ☞ WiFi & Switch Controller | >     | Keepalive Frequency | 10                        |  |  |  |  |  |  |
| Log & Report               | >     | Dead Peer Detection | Disable On Idle On Demand |  |  |  |  |  |  |

#### Ensuite la création du tunnel du VPN

### D'abord créer une clé pré-partagée

| Network                        |                                         |   | E | dit |
|--------------------------------|-----------------------------------------|---|---|-----|
| Remote Gateway : Static IP Add | ress (185.91.234.39) , Interface : wan2 |   |   |     |
| Authentication                 |                                         | C | 2 | C   |
| Method                         | Pre-shared Key 💌                        | ] |   |     |
| Pre-shared Key                 | •••••                                   | ] |   |     |
| IKE                            |                                         |   |   |     |
| Version                        | 1 2                                     |   |   |     |
| Phase 1 Proposal               |                                         |   | E | dit |

| Authentication                  | 🖋 Edit                                                                                                    |
|---------------------------------|----------------------------------------------------------------------------------------------------|
| Authentication Method : Pre-sha | red Key                                                                                                    |
| IKE Version : 2                 |                                                                                                    |
| Phase 1 Proposal O Add          | C 💿                                                                                                    |
| Encryption AES128               | ✓ Authentication SHA256 ▼                                                                                                    |
| Diffie-Hellman Groups           | 31       30       29       28       27       21         20       19       18       17       16       15         ✓       14       ✓       5       2       1 |
| Key Lifetime (seconds)          | 86400                                                                                                    |
| Local ID                        | 160                                                                                                    |
| Phase 2 Selectors               |                                                                                                    |

| Phase 1 Proposal              |                         |                    |          |  |  |  |  |
|-------------------------------|-------------------------|--------------------|----------|--|--|--|--|
| Algorithms : AES128-SHA256    |                         |                    |          |  |  |  |  |
| Diffie-Hellman Groups : 14, 5 |                         |                    |          |  |  |  |  |
| Phase 2 Selectors<br>Name     | Local Address           | Remote Address     |          |  |  |  |  |
| DPA-SiegeSecour               | 10.43.0.0/255.255.0.0   | 10.0.0.0/255.0.0.0 | <b>*</b> |  |  |  |  |
| Edit Phase 2                  |                         | ſ                  | 9 9      |  |  |  |  |
| Name                          | DPA-SiegeSecour         |                    |          |  |  |  |  |
| Comments                      | Comments                |                    | 6        |  |  |  |  |
| Local Address                 |                         |                    |          |  |  |  |  |
| Subnet 🔻 10                   | ▼ 10.43.0.0/255.255.0.0 |                    |          |  |  |  |  |
| Remote Address                |                         |                    |          |  |  |  |  |
| Subnet 🔻 10                   | 10.0.0/255.0.0.0        |                    |          |  |  |  |  |
| Advanced                      |                         |                    |          |  |  |  |  |

| Subnet 💌                               | 10.0.0.0/255 | .0.0.0                                                                                                    |  |  |  |  |  |
|----------------------------------------|--------------|----------------------------------------------------------------------------------------------------|--|--|--|--|--|
| Advanced                               |              |                                                                                                    |  |  |  |  |  |
| Phase 2 Proposal                       | O Add        |                                                                                                    |  |  |  |  |  |
| Encryption                             | AES128       | ✓ Authentication SHA256 ▼                                                                                                    |  |  |  |  |  |
| Enable Replay Detection 🔽              |              |                                                                                                    |  |  |  |  |  |
| Enable Perfect Forward Secrecy (PFS) 🗸 |              |                                                                                                    |  |  |  |  |  |
| Diffie-Hellman Grou                    | ıp           | 31       30       29       28       27       21         20       19       18       17       16       15         ✓       14       ✓       5       2       1 |  |  |  |  |  |
| Local Port                             |              | All 🔽                                                                                                    |  |  |  |  |  |
| Remote Port                            |              | All 🔽                                                                                                    |  |  |  |  |  |
| Protocol                               |              | All 🔽                                                                                                    |  |  |  |  |  |
| Auto-negotiate                         |              |                                                                                                    |  |  |  |  |  |
| Autokey Keep Alive                     | •            |                                                                                                    |  |  |  |  |  |
| Key Lifetime                           |              | Seconds 💌                                                                                                    |  |  |  |  |  |
| Seconds                                |              | 43200                                                                                                    |  |  |  |  |  |

une fois que tout cela est fait , il faut créer une nouvelle route pour accéder au vpn

| Destination 📵             | Subnet Named Address Internet Service |  |  |  |
|---------------------------|---------------------------------------|--|--|--|
|                           | 10.20.2.0/255.255.255.0               |  |  |  |
| Device                    | SRV_MAG1 ▼                            |  |  |  |
| Administrative Distance 🟮 | 10                                    |  |  |  |
| Comments                  | 0/255                                 |  |  |  |
| Status                    | • Enabled • Disabled                  |  |  |  |
| Advanced Options          |                                       |  |  |  |

OK

Lorsque vous choisissez le vpn dans device, il retire automatiquement le Gateway

Une fois la route créer, il est nécessaire de d'aller dans monitor -> IPsec monitor

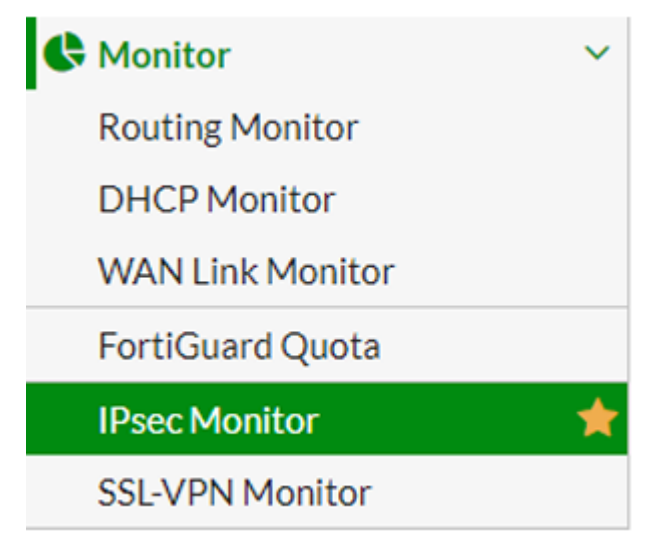

Puis vous faite une clique droite et vous cliquer sur Bring-up

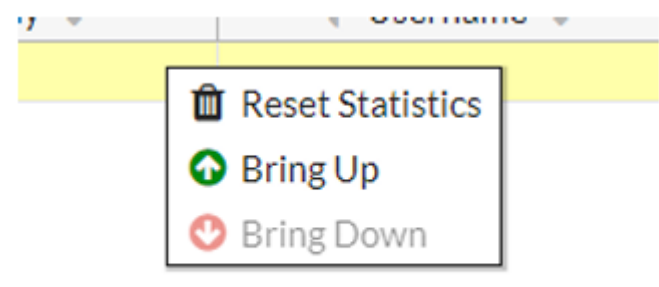

## **Configuration SNMP**

Donc dans l'onglet SNMP

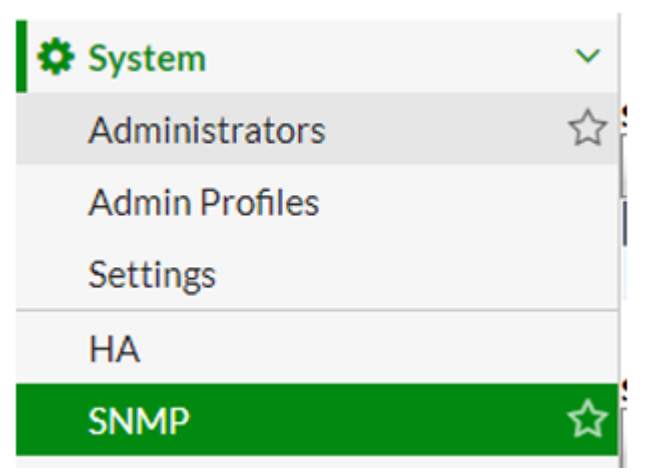

On y ajoute le nom de la communauté et renseigner l'adresse du VPN, ensuite on active le SNMP Agent en haut de l'écran.

| Hosts:                            |                                     |           |        |                                 |          |
|-----------------------------------|-------------------------------------|-----------|--------|---------------------------------|----------|
| IP Address/Netmask                |                                     | Interface |        | Host Type                       | Delete   |
|                                   |                                     | ANY V     |        | Accept queries and send traps 💙 | <u>a</u> |
| add                               |                                     |           |        |                                 |          |
| Nou                               |                                     |           |        |                                 |          |
| Queries:                          |                                     |           |        |                                 |          |
| Protocol                          | Port                                |           |        | Enable                          |          |
| v1                                | 161                                 |           |        |                                 |          |
| v2c                               | 161                                 |           |        | 2                               |          |
| Traps:                            |                                     |           |        |                                 |          |
| Protocol                          | Local                               |           | Remote | Enable                          |          |
| v1                                | 162                                 |           | 162    | 2                               |          |
| v2c                               | 162                                 |           | 162    | 2                               |          |
| SNMP Events                       |                                     |           |        |                                 |          |
| ECPU usage is high                | E Memory is low                     |           |        |                                 |          |
| Log disk space is low             | Interface IP is changed             |           |        |                                 |          |
| VPN tunnel up                     | VPN tunnel down                     |           |        |                                 |          |
| WiFi Controller AP up             | WiFi Controller AP down             |           |        |                                 |          |
| FortiSwitch Controller Session up | FortiSwitch Controller Session down |           |        |                                 |          |
|                                   |                                     |           |        |                                 |          |
| HA cluster status is changed      | HA heartbeat failure                |           |        |                                 |          |
| HA member up                      | HA member down                      |           |        |                                 |          |
| D Virus detected                  | Matched Fie nattern detected        |           |        |                                 |          |
| Fragmented email detected         | Oversized file/email detected       |           |        |                                 |          |
| Oversized file/email blocked      | Oversized file/email passed         |           |        |                                 |          |
| AV bypass happens                 | -                                   |           |        |                                 |          |
|                                   |                                     |           |        |                                 |          |
| BGP Established                   | BGP Backward Transition             |           |        |                                 |          |
| El tot annala datadad             | E tot analysis dataset              |           |        |                                 |          |
| E ins anomaly detected            | E ins attack detected               |           |        |                                 |          |
| El ina backade oboaceo            | Fill the network dhene overnow      |           |        |                                 |          |
| System enters conserve mode       | System configuration is changed     |           |        |                                 |          |
| E FortiAnalumer disconnected      | Device detected                     |           |        |                                 |          |
|                                   |                                     |           |        |                                 |          |